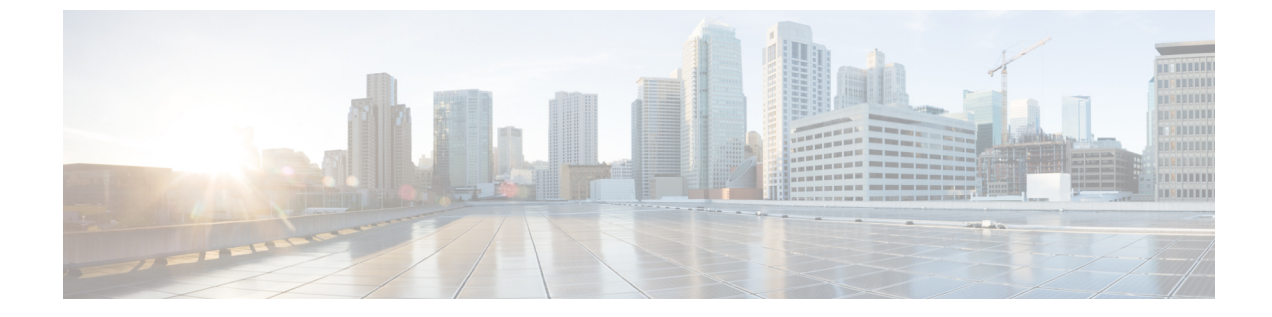

# ユーザ プロファイルの設定

- ユーザプロファイルの概要, 1 ページ
- ・ ユーザ プロファイルの前提条件, 2 ページ
- ・ ユーザ プロファイルの設定タスク フロー, 2 ページ

## ユーザ プロファイルの概要

ユーザプロファイルには、一般的なディレクトリ番号とデバイスの設定が含まれます。ユーザが 必要とするデバイス設定と最も一般的なディレクトリ番号を含む異なるユーザプロファイルを設 定でき、その設定を必要としているユーザにそれぞれのユーザプロファイルを割り当てることが できます。ユーザのそれぞれの組に対する電話回線および電話の設定要件に応じて、会社のユー ザのさまざまなグループについて異なるユーザプロファイルを設定できます。

セルフプロビジョニングが有効になっているエンドユーザについては、ユーザプロファイルから の電話および電話回線の設定は、そのユーザがプロビジョニングする新しい電話すべてに適用さ れます。ユーザのセルフプロビジョニングが有効になっていないと、ユーザプロファイルの設定 は、エンドユーザに代わって管理者がプロビジョニングする新しい電話すべてに適用されます。

ユーザのプロファイルでは、エンドユーザのプロファイルを作成するために次の電話および電話 回線のテンプレートにある設定を使用します。

- ユニバーサル回線のテンプレート―ディレクトリ番号に通常割り当てられる一般的な電話回線の設定。ユニバーサル回線のテンプレートを使用すると、エンドユーザに割り当てられた新しいディレクトリ番号にすばやく電話回線を設定できます。
- ・ユニバーサルデバイステンプレート―電話または他のデバイスに通常割り当てられる一般的なデバイス設定の集合。ユニバーサルデバイステンプレートを使用すると、エンドユーザに割り当てられた新しい電話をすばやく設定できます。

## ユーザ プロファイルの前提条件

ユーザプロファイルを設定する前に、導入時にどのように電話をプロビジョニングするかの計画 を立てることを確認します。セルフプロビジョニングを使用して、エンドユーザが自分の電話を プロビジョンできるようにするかどうかを決定します。

## ユーザ プロファイルの設定タスク フロー

| 丰   | 順   |
|-----|-----|
| _ J | ~~~ |

|               | コマンドまたはアクション                    | 目的                                                              |
|---------------|---------------------------------|-----------------------------------------------------------------|
| ステップ1         | ユニバーサル回線テンプレートの<br>設定, (2ページ)   | 電話番号に一般的に適用される共通設定を使用<br>して、ユニバーサル回線テンプレートを設定し<br>ます。           |
| ステップ <b>2</b> | ユニバーサルデバイステンプレー<br>トの設定, (3ページ) | 電話機やその他のデバイスに一般的に適用され<br>る共通設定を使用して、ユニバーサルデバイ<br>ステンプレートを設定します。 |
| ステップ3         | ユーザプロファイルの設定, (4<br>ページ)        | ユニバーサル回線テンプレートとユニバーサル<br>デバイス テンプレートをユーザ プロファイル<br>に割り当てます。     |

### ユニバーサル回線テンプレートの設定

電話番号に通常適用される共通設定をユニバーサル回線テンプレートに設定します。1つまたは 複数のユニバーサル回線テンプレートを作成して、自分の組織で最も一般的な電話番号設定を反 映した設定セットを作成できます。さらに、ユーザプロファイルによって、ユーザにプロビジョ ニングする新しい電話番号にこれらの設定を適用できます。

### 手順

- **ステップ1** Cisco Unified CM の管理で、[ユーザ管理(User Management)]>[ユーザ/電話の追加(User/Phone Add)]>[ユニバーサル回線テンプレート(Universal Line Template)]を選択します。
- **ステップ2** [新規追加(Add New)] をクリックします。
- **ステップ3** [ユニバーサル回線テンプレートの設定(Universal Line Template Configuration)]ウィンドウで各 フィールドを設定します。フィールドとその設定オプションの詳細については、オンラインヘル プを参照してください。
- **ステップ4** [保存 (Save)] をクリックします。

#### 次の作業

ユニバーサル デバイス テンプレートの設定, (3ページ)

### ユニバーサル デバイス テンプレートの設定

ユニバーサルデバイステンプレートを設定します。ユニバーサルデバイステンプレートには、 通常、電話、リモート接続先プロファイル、またはエクステンションモビリティプロファイルに 適用される、一連の共通設定が含まれます。組織内で最も共通するデバイス設定を反映した1つ または複数のユニバーサルデバイステンプレートを作成できます。また、ユーザプロファイル を通じて、エンドユーザ用にプロビジョニングを行う新しいデバイスのすべてにこれらの設定を 適用できます。

#### はじめる前に

ユニバーサル回線テンプレートの設定、(2ページ)

### 手順

- **ステップ1** [Cisco Unified CM の管理(Cisco Unified CM Administration)]で、[ユーザの管理(User Management)] >[ユーザ/電話の追加(User/Phone Add)]>[ユニバーサルデバイステンプレート(Universal Device Template)]を選択します。
- **ステップ2** [新規追加(Add New)]をクリックします。
- **ステップ3** [ユニバーサルデバイステンプレートの設定(Universal Device Template Configuration)]ウィンド ウの各フィールドに入力します。フィールドの説明については、オンラインヘルプを参照してく ださい。
- **ステップ4** [保存 (Save)] をクリックします。

### 次の作業

ユーザプロファイルの設定, (4ページ)

### ユーザ プロファイルの設定

プロファイルを使用するユーザに割り当てるユニバーサル回線テンプレートとユニバーサルデバ イステンプレートを含むユーザプロファイルを設定します。このサービスプロファイルを使用 するユーザに対してセルフプロビジョニングを有効にすることもできます。

### はじめる前に

ユニバーサルデバイステンプレートの設定, (3ページ)

### 手順

- **ステップ1** Cisco Unified CM の管理で、[ユーザ管理(User Management)]>[ユーザ/電話の追加(User/Phone Add)]>[ユーザ プロファイル(User Profile)]を選択します。
- ステップ2 [新規追加(Add New)]をクリックします。
- ステップ3 ユーザプロファイルの[名前(Name)]および[説明(Description)]を入力します。
- ステップ4 [ユニバーサルデバイステンプレート(Universal Device Template)]を、ユーザの[デスクフォン(Desk Phones)]、[モバイルおよびデスクトップデバイス(Mobile and Desktop Devices)]、および[リモート接続先/デバイスプロファイル(Remote Destination/Device Profiles)]に割り当てます。
- **ステップ5** [ユニバーサル回線テンプレート(Universal Line Template)]をこのユーザプロファイルのユーザの電話回線に適用するために割り当てます。
- **ステップ6** このユーザプロファイルのユーザに自分の電話をプロビジョニングするセルフプロビジョニング 機能の使用を許可するには、次の手順を実行します
  - a) [自分の電話のプロビジョニングをエンドユーザに許可 (Allow end user to provision their own phones)]チェックボックスをオンにします。
  - b) [エンドユーザのプロビジョニングする電話数を制限(Limit Provisioning once End User has this many phones)]フィールドに、ユーザがプロビジョニングできる電話の最大数を入力します。
    最大値は 20 です。
- **ステップ7** [保存 (Save)] をクリックします。

関連トピック

セルフプロビジョニングの設定